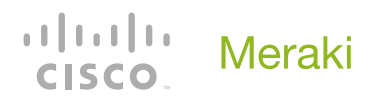

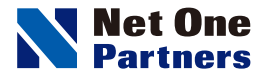

Augu

-

.....

# Cisco Meraki 無線LANアクセスポイント

## MRシリーズ〜屋内アクセスポイント〜 つなぎかたガイド

STEP1 == 同梱物を確認しよう

接続して、電源を入れよう

= STEP 3 =

カウントを作り、Web ペーシにアクセスしょ

= STEP 4 =

各設定を行おう

= step **5** ==

接続確認をしよう

IP アドレスを自動取得できない場合

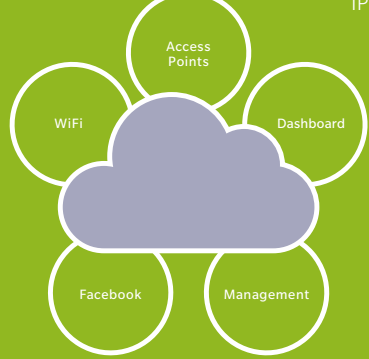

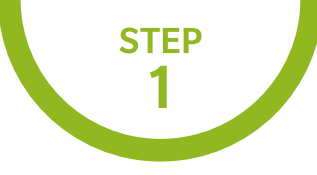

#### 同梱物を確認しよう

Cisco Meraki MR シリーズ のパッケージには、次のものが同梱されています。 不足などないか、確認しましょう。

● MR シリーズ アクセス ポイント本体 1 台 2 マウントクレードル 1 個

③ 吊り天井取り付け用キット 1 セット ④ 壁面用ネジ、安全ネジ、壁用面ネジアンカー 各 2 個
 ⑤ 予備ネジ 2 個

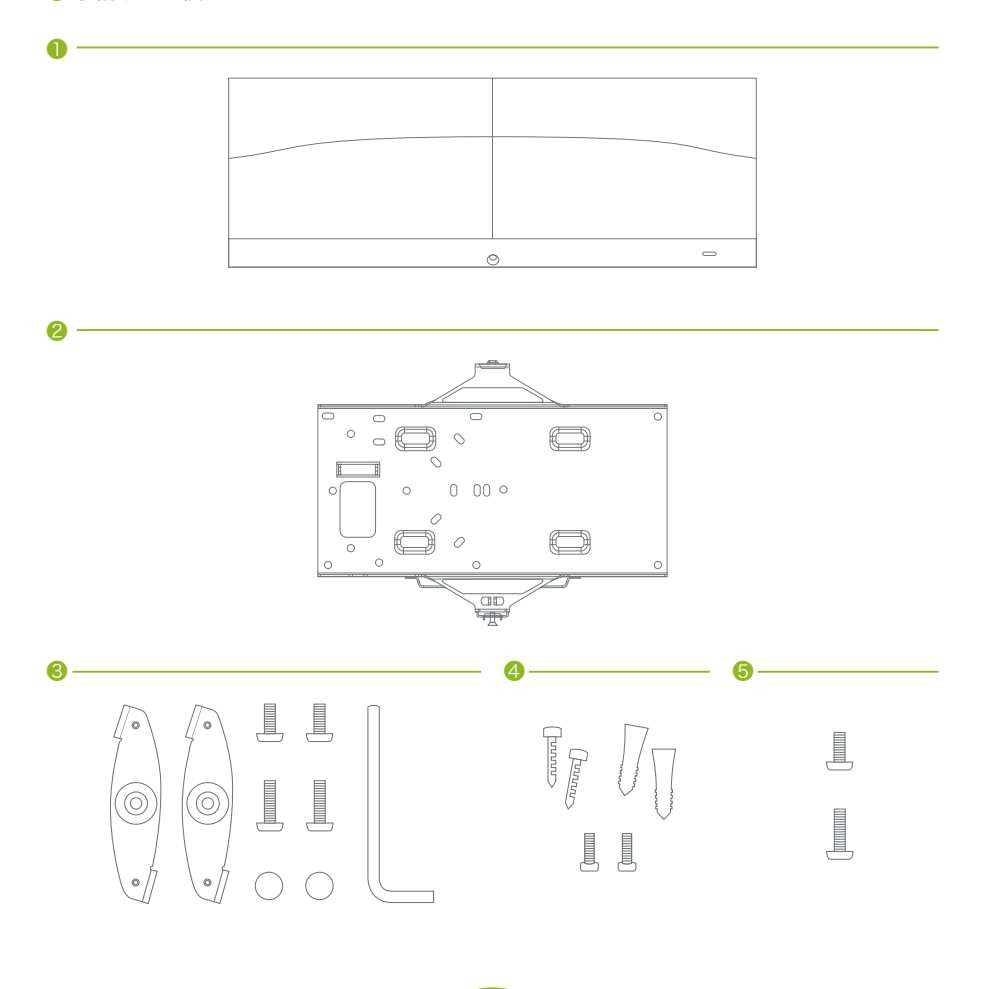

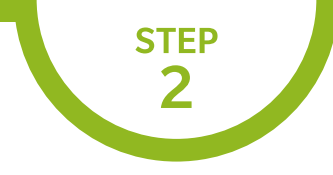

#### 接続して、電源を入れよう

実際にパソコンで表示される画面は、予告なく変更されることがあります。

MR シリーズのマウントクレードルを外します。

 $(\mathbf{1})$ 

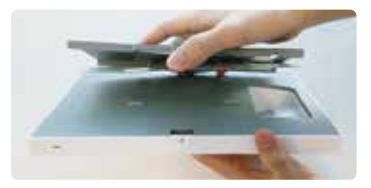

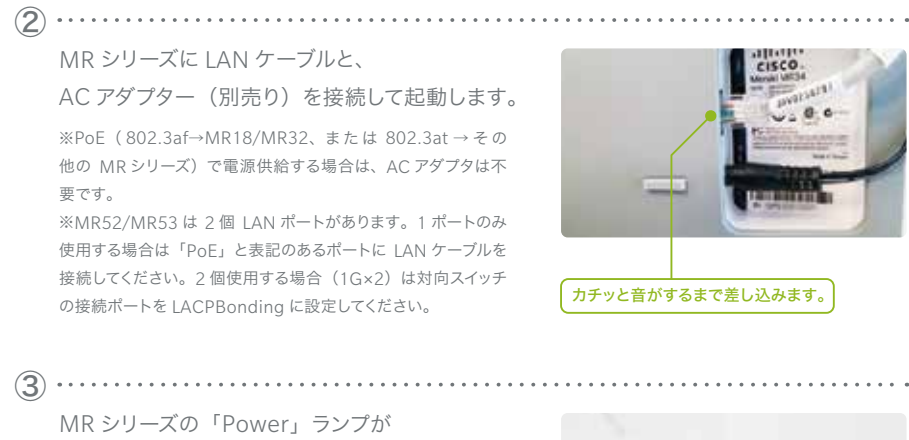

緑点灯するまで待ちます。

はじめは複数色に点灯します。

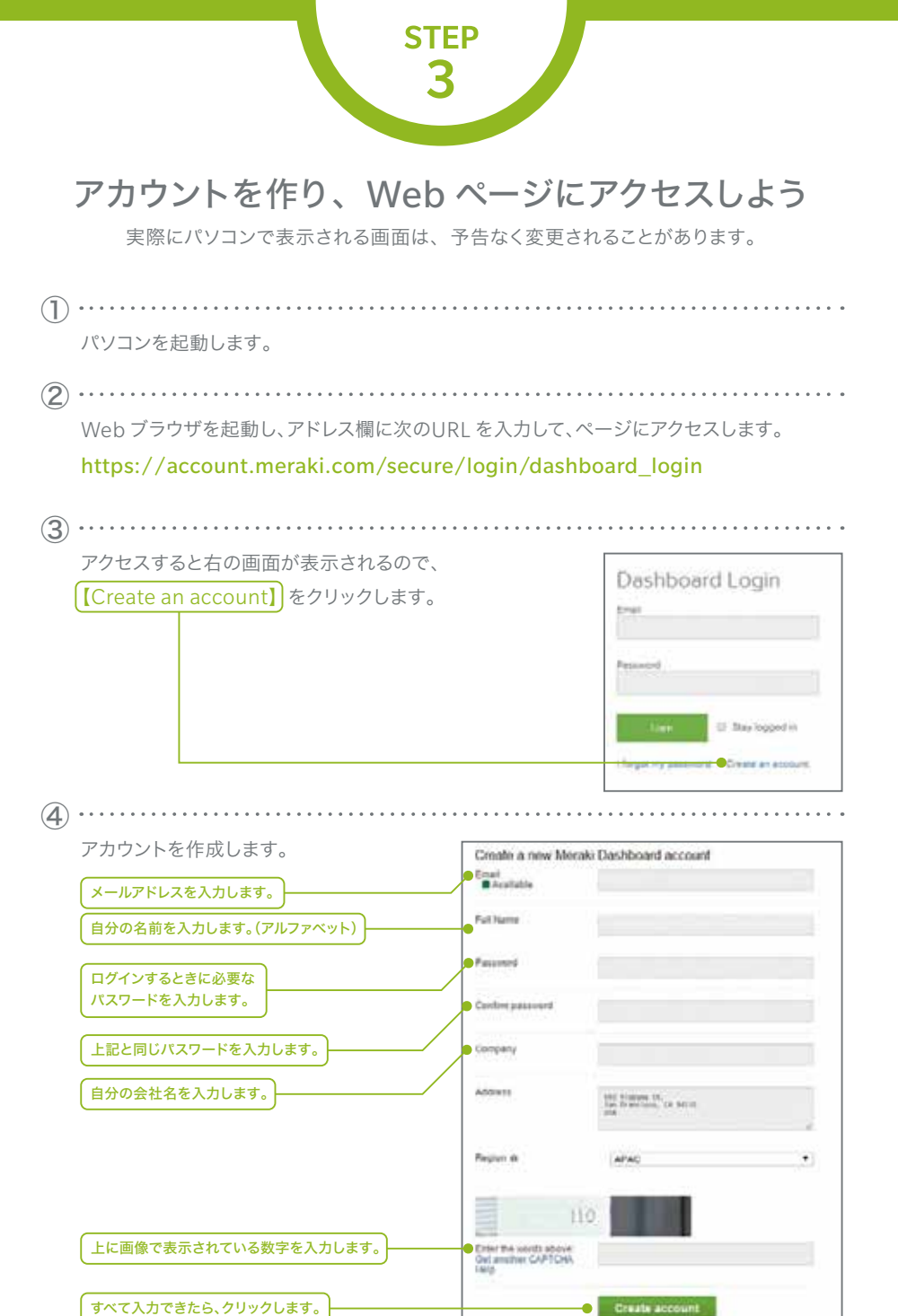

無線LANアクセスポイント

Create account

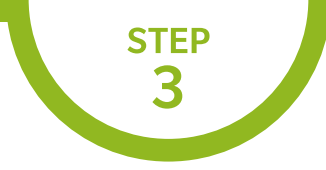

実際にパソコンで表示される画面は、予告なく変更されることがあります。

| (5) |                                                                                                    |
|-----|----------------------------------------------------------------------------------------------------|
|     | クリックすると以下の画面になります。                                                                                                    |
|     | 先ほど登録したメールアドレスにメールが送られているので、メールを確認しましょう。                                                                                                    |
|     | Email Verification                                                                                                    |
|     | Before continuing, please verify your email address to access all of our features. A confirmation email was sent to<br>.co.jp. Resent confirmation email or update email address. |
| 6   |                                                                                                    |
|     | 送られてきたメールに記されている <mark>(URL</mark> )をクリックします。<br>                                                                                                    |
|     | Hi manana manana a                                                                                                    |
|     | You signed up for a Meraki account using the email@co.jp.                                                                                                    |
|     | Please confirm your email address by following this link:                                                                                                    |
|     | https://n69.meraki.com/login/confirm_email?key=a11eeaa7a2eb3e52a9708bf9b2ac005568d92aaf                                                                                           |
|     | You can log into the Meraki Dashboard at <u>https://dashboard.meraki.com/</u> .                                                                                                   |
|     | Thanks,                                                                                                    |
|     | Meraki                                                                                                    |
|     |                                                                                                    |
|     | クリックすると以下の画面に移ります。【here】をクリックします。                                                                                                    |
|     | Your email has been confirmed. Thanks for using Cisco Meraki!                                                                                                    |
|     | Please click here to go to your organization.                                                                                                    |

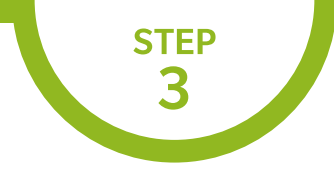

実際にパソコンで表示される画面は、予告なく変更されることがあります。

| Welcome to Meraki Das                   | shboard               |                                                                                                    |                                     |
|-----------------------------------------|-----------------------|----------------------------------------------------------------------------------------------------|-------------------------------------|
| You don't have administrator privil-    | eges on any Meraki ne | tworks. If you <u>create a new network</u> we can                                                                                                    | help you configure                  |
|                                         |                       |                                                                                                    |                                     |
|                                         |                       |                                                                                                    |                                     |
|                                         |                       |                                                                                                    |                                     |
| 続いて、以下のページが表                            | 示されます。必要              | 『な項目を入力しましょう。                                                                                                    |                                     |
|                                         |                       |                                                                                                    |                                     |
|                                         | Create net            | twork                                                                                                    |                                     |
| 任意のネットワークの                              | Name                  |                                                                                                    |                                     |
| 名前を入力します。                               |                       | file and enders.                                                                                                    |                                     |
|                                         | Network type          | * Wretens                                                                                                    |                                     |
| wirelessを選択します。                         |                       | <ul> <li>Switch</li> </ul>                                                                                                    |                                     |
|                                         |                       | Combined hardware 49                                                                                                    |                                     |
|                                         |                       |                                                                                                    |                                     |
|                                         | Pre- Street           |                                                                                                    | ound plant sweds coder controls     |
|                                         | Devices               | was devices size your organization's investory or and mean a                                                                                                    | (m)                                 |
|                                         | Derices               | Add devices him your organizations inventory or add them a<br>front eventory                                                                                                    | Cheir                               |
|                                         | Devices:              | No devices here your organizations investory or add them a<br>front investory of add them and the second second seco | Che                                 |
| スタナス推型の                                 | Devices.              | Ad over cen tree your organizations inventory or add them a<br>framework and the second second  | (Chier                              |
| 登録する機器の                                 | Derites.              | And over can injer your organizations investory or add them a<br>forest remember<br>Visa currently there no devices in your investory<br>Enter (on (or more setal/order numbers, (one par size) <u>"Them</u> .                                                                                                    | (Ch                                 |
| 登録する機器の<br>シリアル番号を入力します。                | Derices.              | And over can here you organizations investory or add them a<br>framework and the second second  | (Conditional and Line).             |
| 登録する機器の<br>シリアル番号を入力します。                | Derkes:               | And over them here your organization is revealing or add them a<br>framework revealing                                                                                                    | (Cher<br>un ) find these surpliers? |
| 登録する機器の<br>シリアル番号を入力します。<br>シリアル番号を入力後、 | Devices:              | And over them there your organization is investing or add them a<br>frameworking investing in the second second seco | Chier<br>an 1 lind these surpless?  |

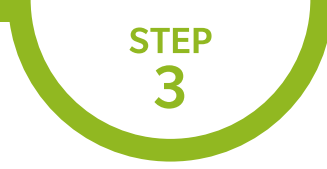

実際にパソコンで表示される画面は、予告なく変更されることがあります。

10 シリアル番号を入力後、【Claim】ボタンをクリックすると対象機器が追加されます。

追加されたことを確認したら、【Create network】 ボタンをクリックします。

| Organization | Create net    | work                                                                                                    |                      |
|--------------|---------------|----------------------------------------------------------------------------------------------------|----------------------|
| Help         | Name:         | Test                                                                                                    |                      |
|              | Network type. | <ul> <li>Winless</li> <li>Security appliance</li> <li>Saith</li> <li>Combined hardware</li> <li>MDM</li> </ul> |                      |
|              | Devices.      | Add devices from your organization's inventory or add them using their setallor                                | der number.<br>Claim |
|              |               | 2 March and an and an and a contraction of the second of                                                       |                      |

ライセンスを登録します。お手元にライセンスキー(12ケタ)をご用意ください。

| Organization>License Infoをクリック | Deptember         Detect         Detect         Detect           Non         Science         Science         Science         Science           Non         Science         Science         Science         Science           Non         Science         Science         Science         Science           Non         Science         Science         Science         Science |             |
|--------------------------------|----------------------------------------------------------------------------------------------------|-------------|
| ©                              |                                                                                                    |             |
| Add another licenseをクリック       | License information for                                                                                                    |             |
|                                | Louine expression @                                                                                                    |             |
|                                | But relation lawspor                                                                                                    |             |
|                                | Mit Ankanade Geschity<br>Golfens Manager<br>Licence Britt Conset dez                                                                                                    | the case of |
|                                | No. Analasian Ganuny<br>Cultures Managar<br>Linensa Imir Cumeri dao                                                                                                    | Ta court    |

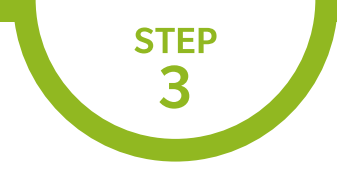

実際にパソコンで表示される画面は、予告なく変更されることがあります。

| Operation [License more device]の選択<br><sup>&amp; r</sup> Renew my Dashboard license」は<br>ライセンス更新時に利用します。<br>④                                     | Operation Loanse more devices                           |
|----------------------------------------------------------------------------------------------------|---------------------------------------------------------|
| icense key xxxx xxxx xxxx (12ケタ)の入力<br>⑤<br>Add Licenseのクリック                                                                                      | -                                                       |
| ッ<br>.icense History にライセンスが登録されます                                                                                                    |                                                         |
| License History ⊕<br>Ihom invahidned Scenses □<br>Kay Blant date: ⊕ Califord of * Type Edition 1<br>Scriptions Landows Editors and Scriptions (1) | Devision Devision Version Permit<br>Videoteen AP System |

(11)

【Wireless】→【Monitor】→【Access points】 をクリックして、先ほど入力したシリアル番号に紐づいている機器のステータス欄が緑色になっていることを確認します。

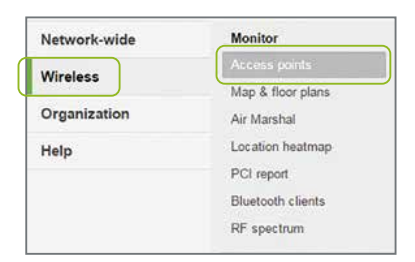

| ag + Mave + Seatch     | 1 access point    |  |
|------------------------|-------------------|--|
| Status Name            | MAC address       |  |
| 0 + O 85.15.44 ab.00 M | 68.15.44 x0.00 k/ |  |

赤色の場合は数分経ってからWeb ブラウザの更新ボタンをクリックして ページ表示を更新し、緑色になることを確認しましょう。

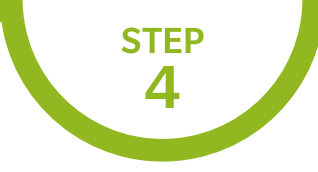

#### 各設定を行おう

実際にパソコンで表示される画面は、予告なく変更されることがあります。

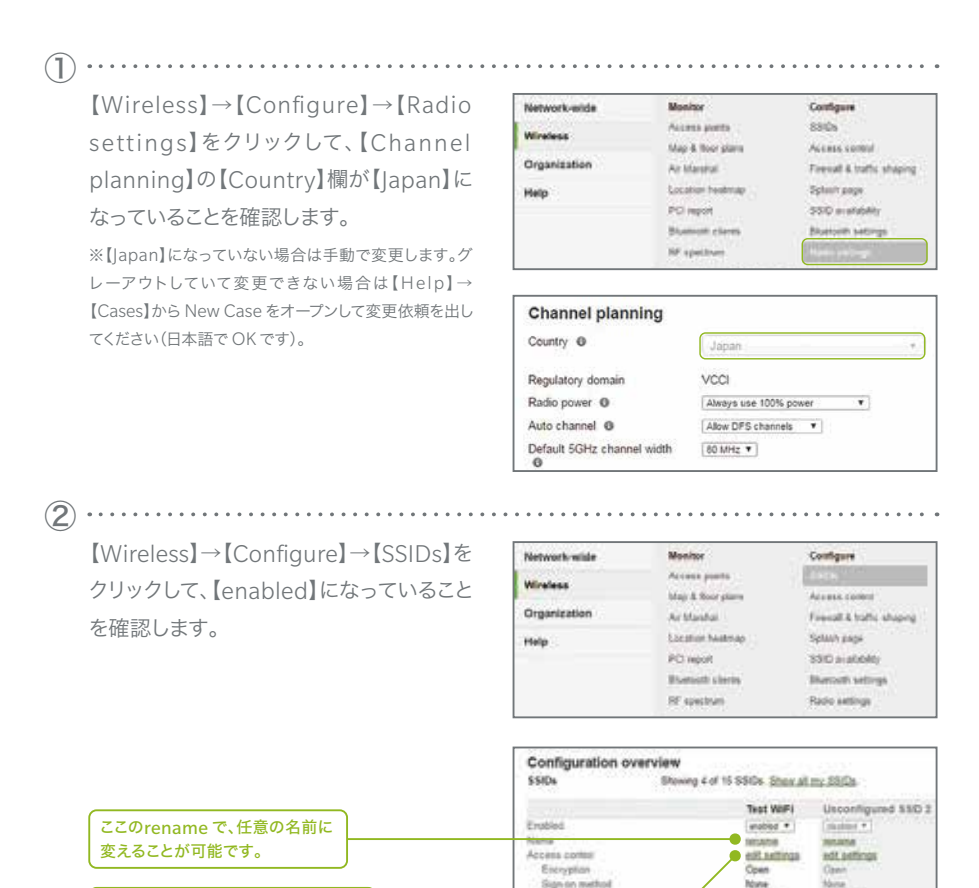

設定を行うために【edit settings】を

クリックします。

Bandwidth lawst

Client IF at

unimited

Metalli DHCP

Monate DHCH

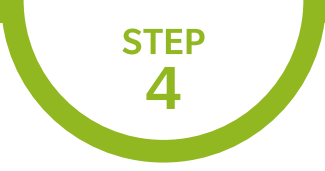

#### 各設定を行おう

実際にパソコンで表示される画面は、予告なく変更されることがあります。

(3) .....

【edit settings】をクリックすると以下の画面に移ります。 【Pre-shared key with WPA2】を選択し、【パスワード】を入力します。

| Access control           |                                                                                                    |                                                                                                    |         |  |
|--------------------------|----------------------------------------------------------------------------------------------------|----------------------------------------------------------------------------------------------------|---------|--|
| SSID: Test WFi           | •                                                                                                    |                                                                                                    |         |  |
| Network access           |                                                                                                    |                                                                                                    |         |  |
| Association requirements | <ul> <li>Open (no encryption)<br/>Any user can associate</li> </ul>                                           |                                                                                                    |         |  |
|                          | Pre-shared key with WPA2                                                                                      | 14                                                                                                    |         |  |
|                          | Users must enter this key to associate.                                                                       |                                                                                                    | Showkey |  |
|                          | MAC-based access control (no encryption<br>RADIUS server is quaried at association                            | n)<br>time                                                                                                    |         |  |
|                          | <ul> <li>WPA2-Enterprise with Merahi authentication<br/>User credentials are validated with 802.12</li> </ul> | WPA2-Enterprise with Interaki authentication • User credentials are validated with 802 1X at association time |         |  |
| 802.11r @                | Disabled •                                                                                                    |                                                                                                    |         |  |

. . . . . . . . . . . . . . .

**(4)** ····

設定を終えたらページの下にある【Save Changes】をクリックして保存します。これ で新たに追加したMR32/MR34/MR42 アクセス ポイントを使用することができま

Save Changes or <u>cancel</u> (Please allow 1-2 minutes for changes to take effect.)

す。

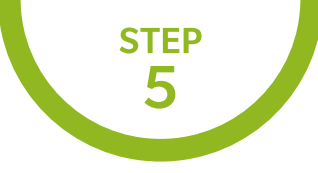

#### 接続確認をしよう

実際にパソコンで表示される画面は、予告なく変更されることがあります。

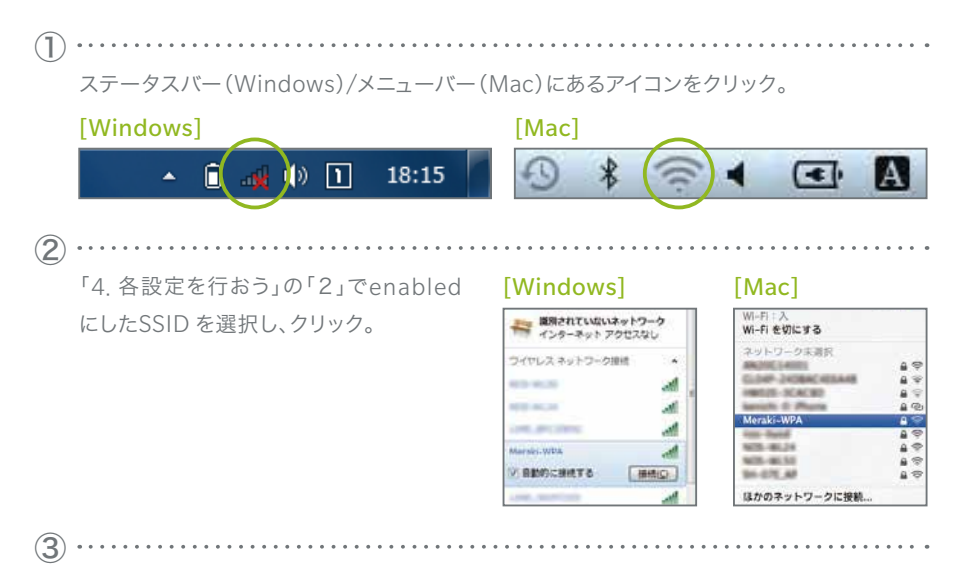

「4. 各設定を行おう」の「2」でenabled にしたSSID のパスワードを入力して、【OK】または 【接続】ボタンをクリック。※セキュリティ設定をopen にしている場合は、パスワード不要です。

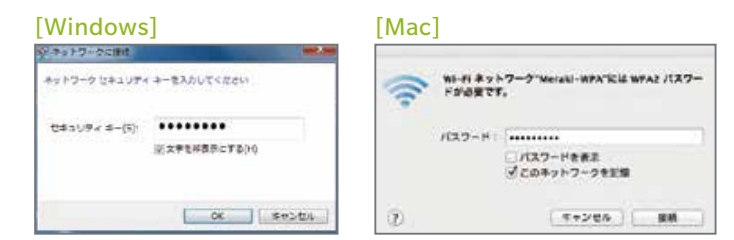

Web サイトにアクセスして接続できるかを 確認しましょう。無事にページが表示され れば接続完了です。

(4)

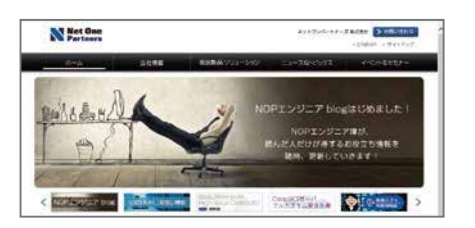

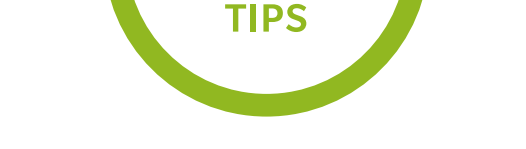

#### IP アドレスを自動取得できない場合

アクセスポイントを手動で設定します。

 MR シリーズに PoE 給電用の LAN ケーブルもしくは AC アダプタ (別売り)を接続して起動します。
 クライアント端末から起動したMRシリーズに無線接続します。 タスクバー (Windows)/メニューバー (Mac)のアイコンをクリックして接続先ー 覧を表示して、[Meraki Setup]という SSID を選択します。

**(3**) · · ·

Web ブラウザのアドレス欄に http://10.128.128.128 と入力して画面を表示して、 【Uplink configuration】をクリックします。

| Overview Speed text Heighter access points Uplink configuration                                                    | Cisco Meraki                                                                                                    |
|----------------------------------------------------------------------------------------------------|----------------------------------------------------------------------------------------------------|
| ログイン画面が表示されます。「ユーザー<br>名」欄にアクセス ポイントのシリアル番号<br>(例 Q*** - **** - ****)を入力し、【ロ<br>グイン】をクリックしてください(パスワー<br>ドは入力不要です)。 | 認証が必要<br>http://10.128.128.128.80 サーバーでは、ユーザー&とパスワードが<br>必要です。サーバーからのメゼージ、Meraki Manual Configuration<br>The default login is the serial number (e.g. Occor=cocc),<br>with no password.<br>ユーザー& |

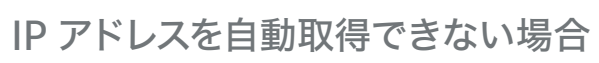

TIPS

アクセス ポイントを手動で設定します。

必要な設定を行います。各項目を入力後、【Save settings】をクリックします(アクセス ポイ ントが再起動して、設定が反映されます)。

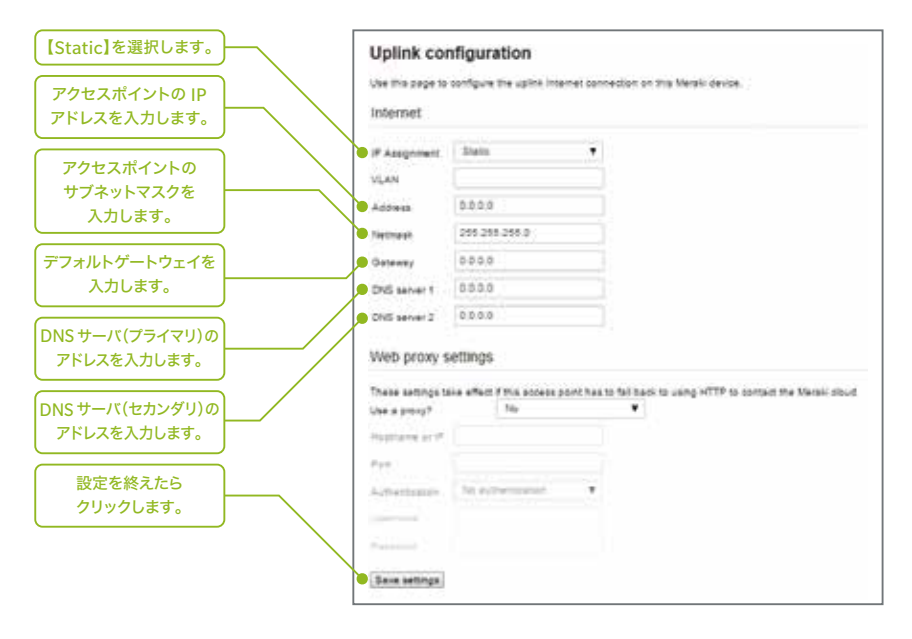

※ファイアウォールなどでアクセス制限を行っている場合 アクセス ポイントから WAN に対して右のポートの通信を 許可するようルールを追加してください。

(5)

TCP:80,443,7734,7752 UDP:53,123,1812,7351,9350

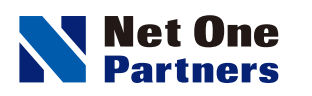

## ネットワンパートナーズ株式会社

www.netone-pa.co.jp

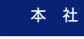

〒100-7026 東京都千代田区丸の内2-7-2 |Pタワー TEL 03-6256-0700(代表)

西日本営業部

〒532-0003 大阪府大阪市淀川区宮原3-5-36 新大阪トラストタワー TEL 06-6105-0356(代表)

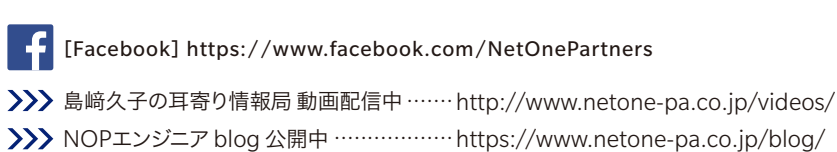

記載内容は予告なく変更することがありますのでご了承ください。 掲載している商品名、システム名、名称は、各社の商標、または登録商標です。